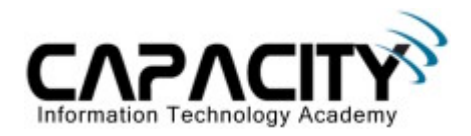

# **LABORATORIO 19**

# **OBJETIVO**

• El estudiante aprenderá los comandos y configuraciones necesarias para la configuración de Router que realice la función de Inter-VLAN Routing.

## **REQUERIMIENTOS:**

- (2) Cisco Router 2501
- (1) Cisco Router 1760
- (1) Cisco Catalyst 2950
- (3) Straight Through
- (1) Rollover Cable
- (1) PC IBM o compatible
- Sistema operativo Windows o Linux.

# DIAGRAMA DE LABORATORIO

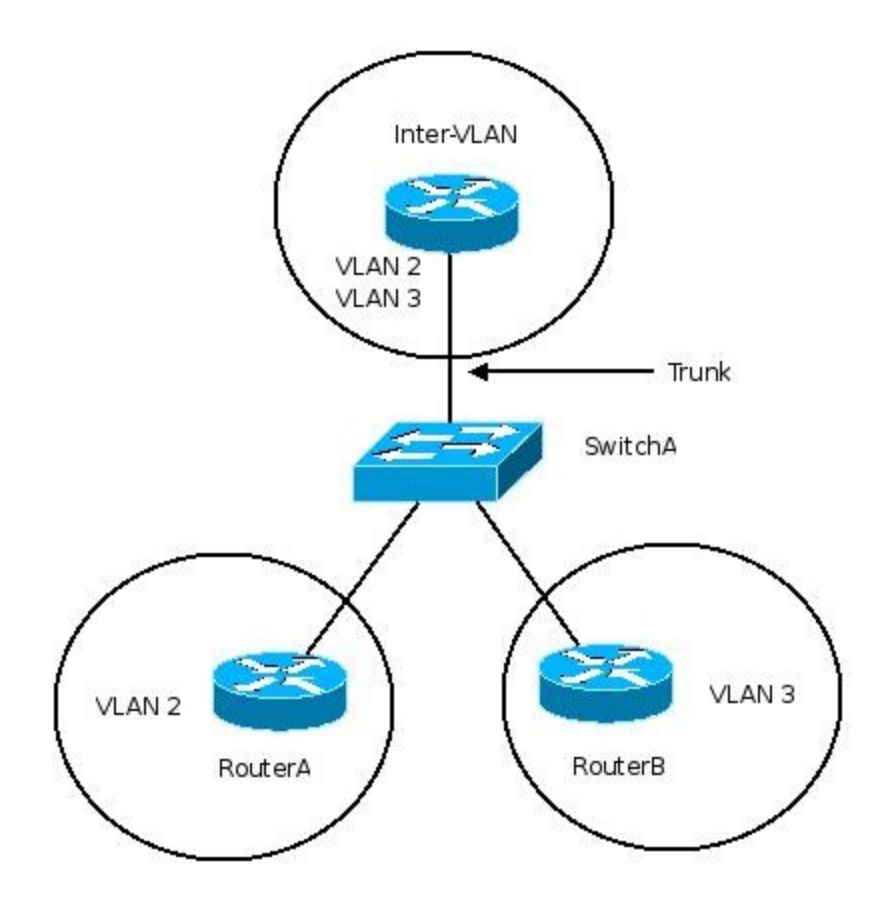

Capacity S,A Todos los derechos reservados.

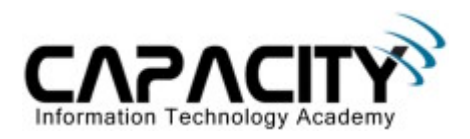

#### **PROCEDIMIENTO**

- 1. Esquema de direccionamiento IP.
- 2. Configuración puertos Trunk en SwitchA.
- 3. Configuración de VLANS.
- 4. Configuración de Inter-VLAN Router.
- 5. Comprobación de conectividad nivel capa 3.

# 1) ESQUEMA DE DIRECCIONAMIENTO IP

| Pod   | Hostname   | F0/0                             | S0/0 | S1/0 | Lo0 IP | Lop1 IP |
|-------|------------|----------------------------------|------|------|--------|---------|
| Pod A | RouterA    | 192.168.0.2/24                   |      |      |        |         |
|       | RouterB    | 192.168.1.2/24                   |      |      |        |         |
|       |            |                                  |      |      |        |         |
|       | Inter-VLAN | 192.168.0.1/24<br>192.168.1.1/24 |      |      |        |         |
|       | SwitchA    |                                  |      |      |        |         |

#### 2) CONFIGURACION PUERTOS TRUNKS.

| SwitchA#configure terminal               | Entra al modo configuración global.    |
|------------------------------------------|----------------------------------------|
| SwitchA(config)#int f0/12                | Entra al modo configuración interfase. |
| SwitchA(config-if)#switchport mode trunk | Configuración de puerto en modo Trunk. |

# **3) CONFIGURACION VLANS**

| SwitchA#configure terminal           | Entra al modo configuración global.             |  |
|--------------------------------------|-------------------------------------------------|--|
| SwitchA(config)#int vlan 1           | Entra al modo configuración de interfase vlan1. |  |
| SwitchA(config-vlan-if)#exit         | Salir al modo anterior.                         |  |
| SwitchA(config)#vlan 2               | Configuración de vlan 2.                        |  |
| SwitchA(config-vlan)#name MERCADEO   | Comfiguración de nombre a la vlan 2.            |  |
| SwitchA(config-vlan)#exit            | Salir al modo anterior.                         |  |
| SwitchA(config)#vlan 3               | Configuración de vlan 3.                        |  |
| SwitchA(config-vlan)#name INGENIERIA | Comfiguración de nombre a la vlan 3.            |  |

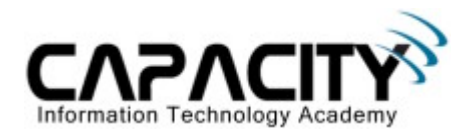

# 4) CONFIGURACION DE INTER-VLAN ROUTER

| Router>enable                                                    | Entra al modo configuración privilegiado.         |  |
|------------------------------------------------------------------|---------------------------------------------------|--|
| Router#configure terminal                                        | Entra al modo configuración global.               |  |
| Router(config)#hostname Inter-VLAN                               | Configuración de Hostname.                        |  |
| Inter-VLAN(config)#no ip domain-lookup                           | Desactivación de resolusión de nombre de dominio. |  |
| Inter-VLAN(config)#int f0/0.2                                    | Entra al modo configuración sub-interfase.        |  |
| Inter-VLAN(config-subif)#encapsulation dot1q<br>2                | Configuración de encapsulación 802.1q.            |  |
| Inter-VLAN(config-subif)#ip address<br>192.168.0.1 255.255.255.0 | Configuración de dirección IP.                    |  |
| Inter-VLAN(config-subif)#no shutdown                             | Inicialización de la interfase.                   |  |
| Inter-VLAN(config-subif)#exit                                    | Salir al modo anterior.                           |  |
| Inter-VLAN(config)#int f0/0.3                                    | Entra al modo configuración sub-interfase.        |  |
| Inter-VLAN(config-subif)#encapsulation dot1q<br>3                | Configuración de encapsulación 802.1q.            |  |
| Inter-VLAN(config-subif)#ip address<br>192.168.1.1 255.255.255.0 | Configuración de dirección IP.                    |  |
| Inter-VLAN(config-subif)#no shutdown                             | Inicialización de la interfase.                   |  |
| Inter-VLAN(config-subif)#exit                                    | Salir al modo anterior.                           |  |

## 5) COMPROBACION DE CONECTIVIDAD A NIVEL CAPA 3

| RouterA#ping 192.168.0.1 | Comprobación de conectividad. |
|--------------------------|-------------------------------|
| RouterA#ping 192.168.1.1 | Comprobación de conectividad. |
| RouterA#ping 192.168.1.2 | Comprobación de conectividad. |

| RouterB#ping 192.168.1.1 | Comprobación de conectividad. |
|--------------------------|-------------------------------|
| RouterA#ping 192.168.0.1 | Comprobación de conectividad. |
| RouterA#ping 192.168.0.2 | Comprobación de conectividad. |